Nevada Department Of Public Safety Preliminary Damage Assessment Tool User Training

March 29, 2022 | March 31, 2022

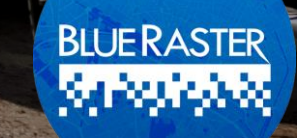

# Begin Recording

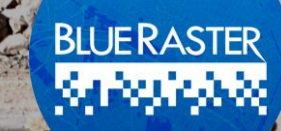

#### Training Staff

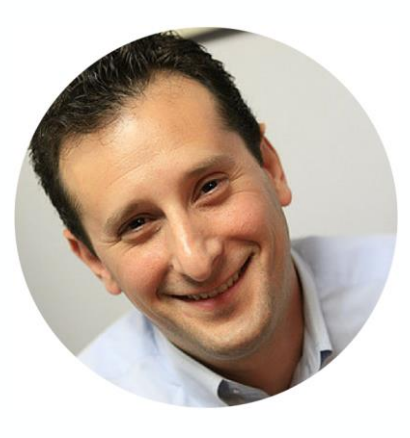

**Michael Lippmann** Co-Founder

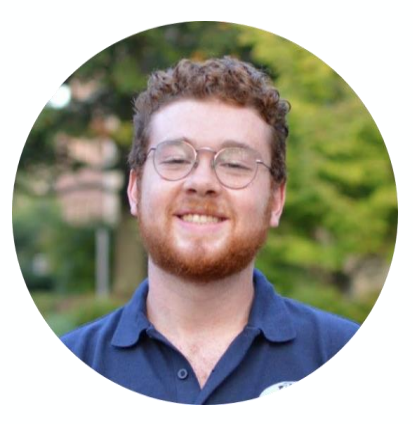

Andrew Patterson GIS Analyst

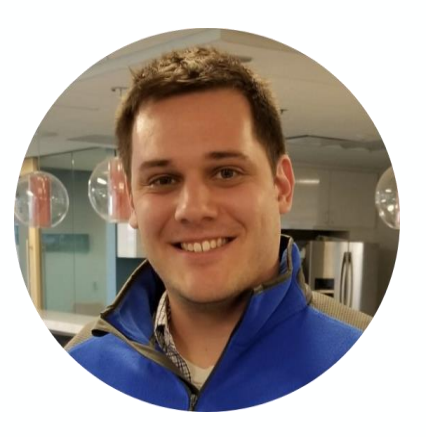

**Chris Gabris** Project Manager

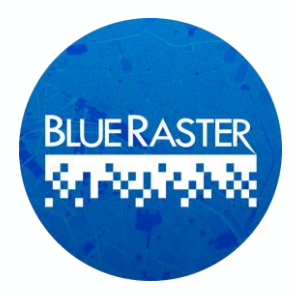

## Training Agenda

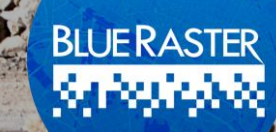

#### **Training Agenda**

- Introductions
- ArcGIS Online Structure, Security, and Sharing
- Overview of Preliminary Damage Assessment Tool Data
- Preliminary Damage Assessment Tool Walkthrough
  - Field Survey Demonstration
  - Damage Assessment Dashboard Demonstration
- Download, sign-in, and access Survey
- Interactive Training

15 mins 15 mins 30 mins 30 mins

20 mins 1 hour

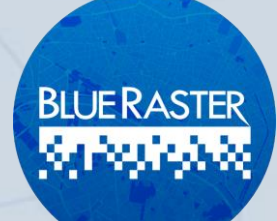

#### **Objectives of PDA Tool**

- Conduct initial damage assessments following natural disaster or destructive event
- Captures extent and severity of damage to property
- Streamlines evaluation of need for resources and acquisition of resources

BLUE RASTER

-0

#### **Objectives of PDA Tool**

- The tool has a set of capabilities for aiding emergency management,
- Collecting damage reports,
- Performing initial assessment,
- Monitoring impact of disaster,
- Providing information to stakeholders and public

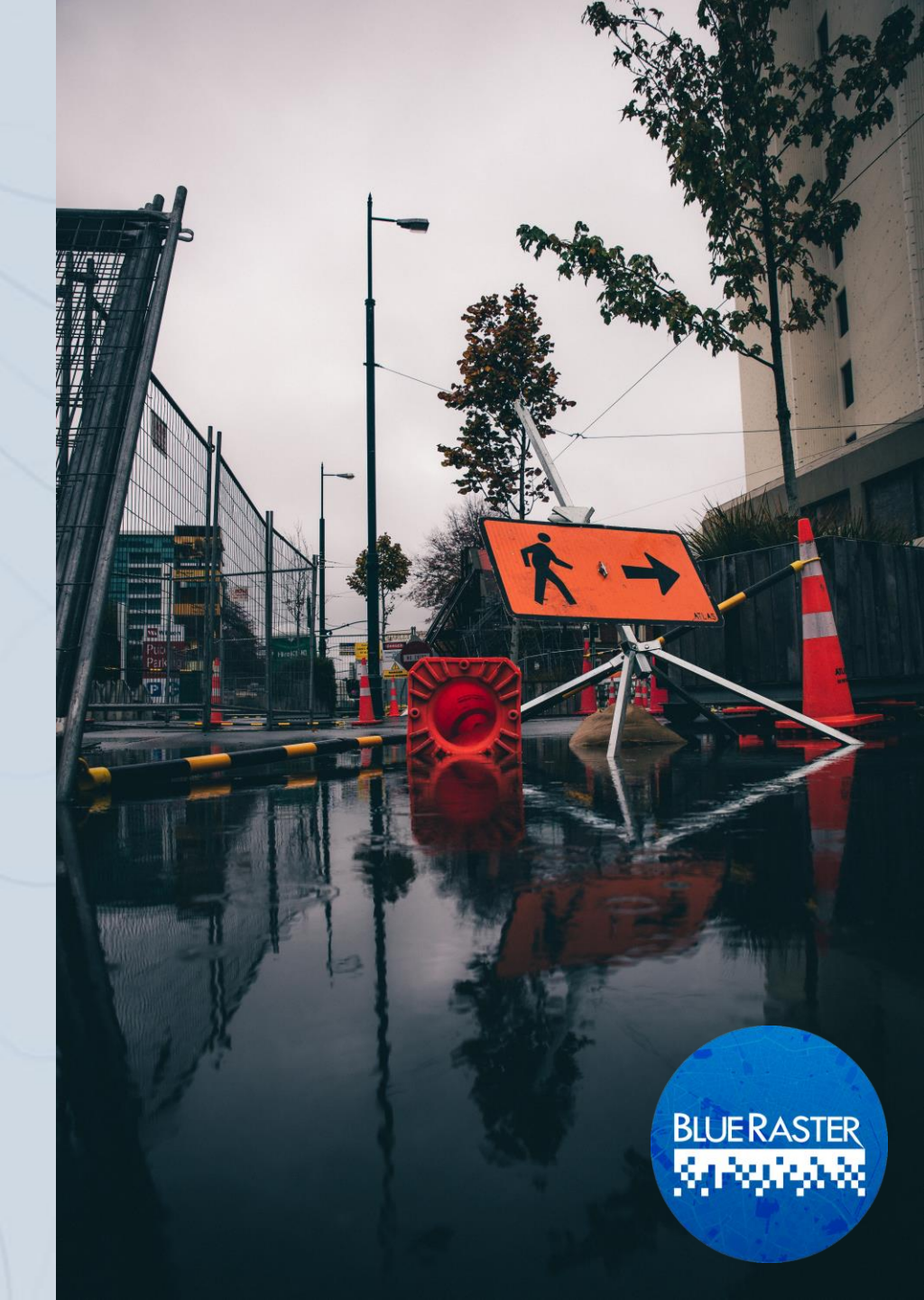

#### **Preliminary Damage Assessment Tool**

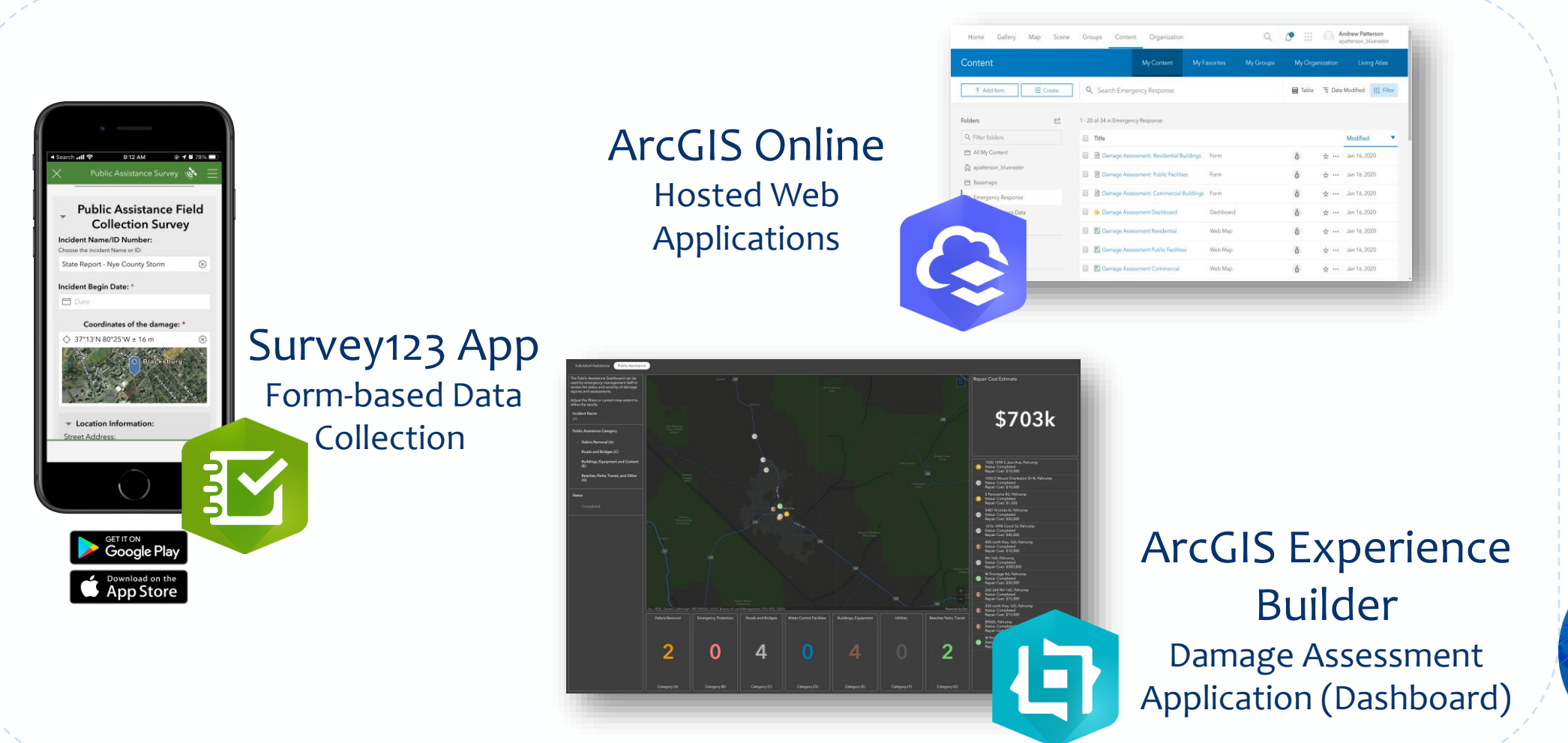

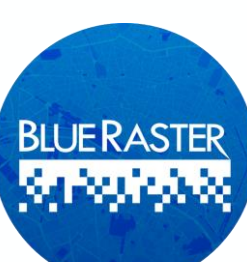

#### Case Study: Nye County Flood Event

#### August 2021

- Flash flood event causing power loss and property damage
  - 1.87 inches of rainfall
  - 78 mph wind speeds
- Area businesses impacted
- Roadways and infrastructure inaccessible
- NDEM/Blue Raster rapidly configured and deployed PDA tool for emergency response

Home >> News

#### Wild summer storms whip through Pahrump

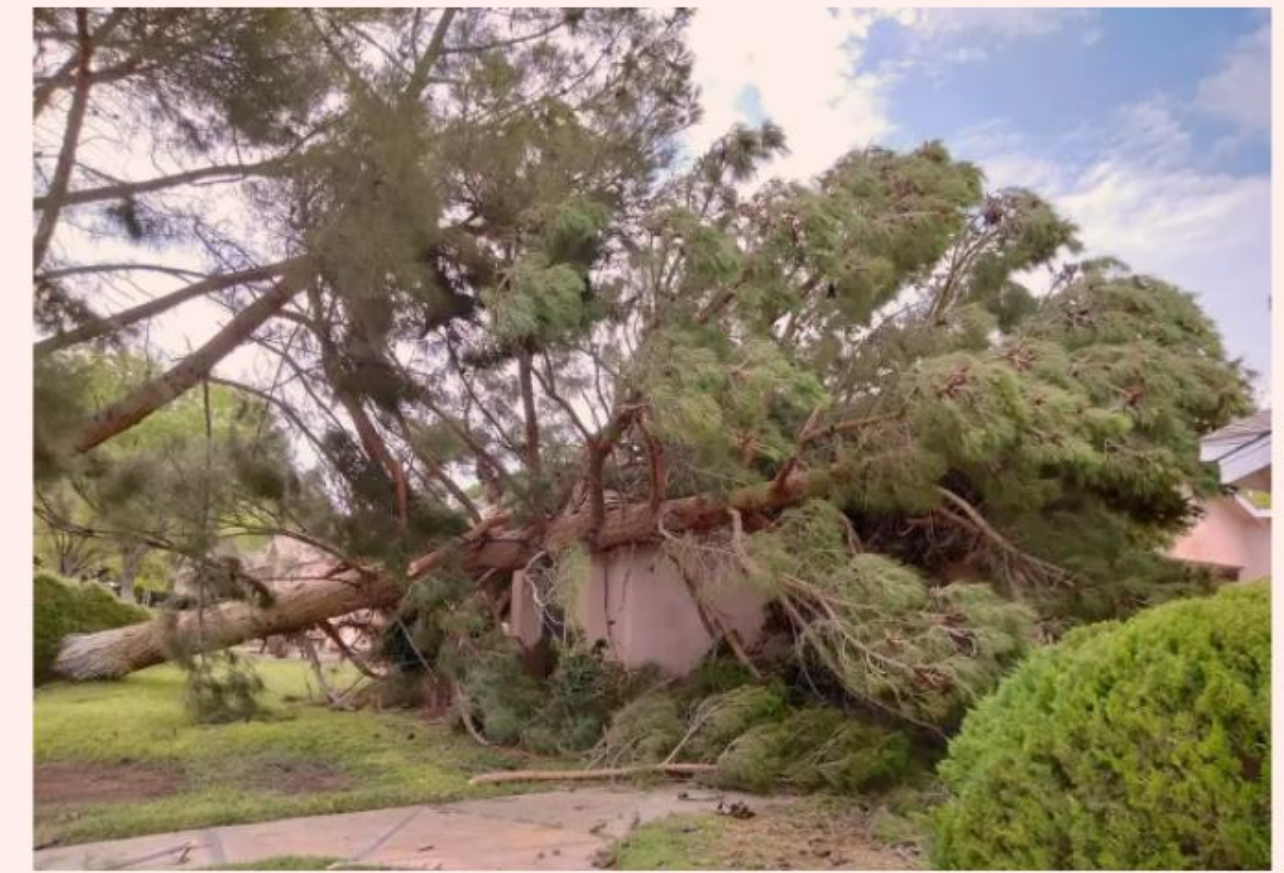

Special to the Pahrump Valley Times Provided by Trudy Mazac Hampton, this photo shows a tree that struck an apartment building located at Calvada Boulevard and Pahrump Valley Boulevard following recent storms.

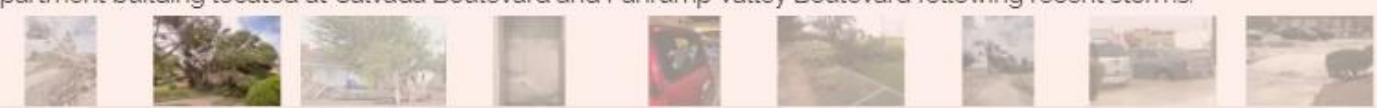

## Components

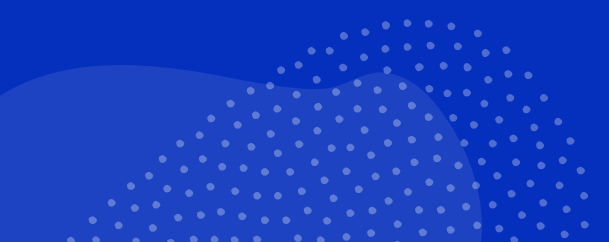

#### **ArcGIS Online**

Structure, security, and sharing

- ArcGIS Online is a cloud-based GIS platform that hosts and enables analysis of GIS Data, supports building web maps and applications
- Promotes sharing and collaboration of data and content
  - •The Preliminary Damage Assessment Tool will be used by State, County, and Local Jurisdictions
- Access can be enumerated by creating Groups within the Organization

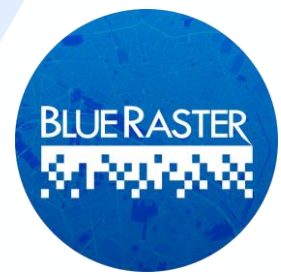

#### **ArcGIS Online**

WebGIS mapping, analytics, and collaboration

- An arsenal of geographic data and tools
- Operates as real-time GIS
  - As new assessments come in, they are immediately captured and fed into dashboard
- Scalable
  - AGOL can easily handle an influx of user inputs without delays in performance
- Hosts and serves out content to the applications within the PDA tool:
  - ArcGIS Dashboards
  - Survey123

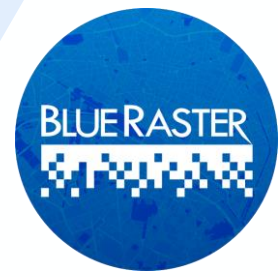

## Survey123

- Simple, user-friendly surveys based on smart forms for ease of operation
- Ask specific questions
- Collect information
- Make decisions and allocate resources

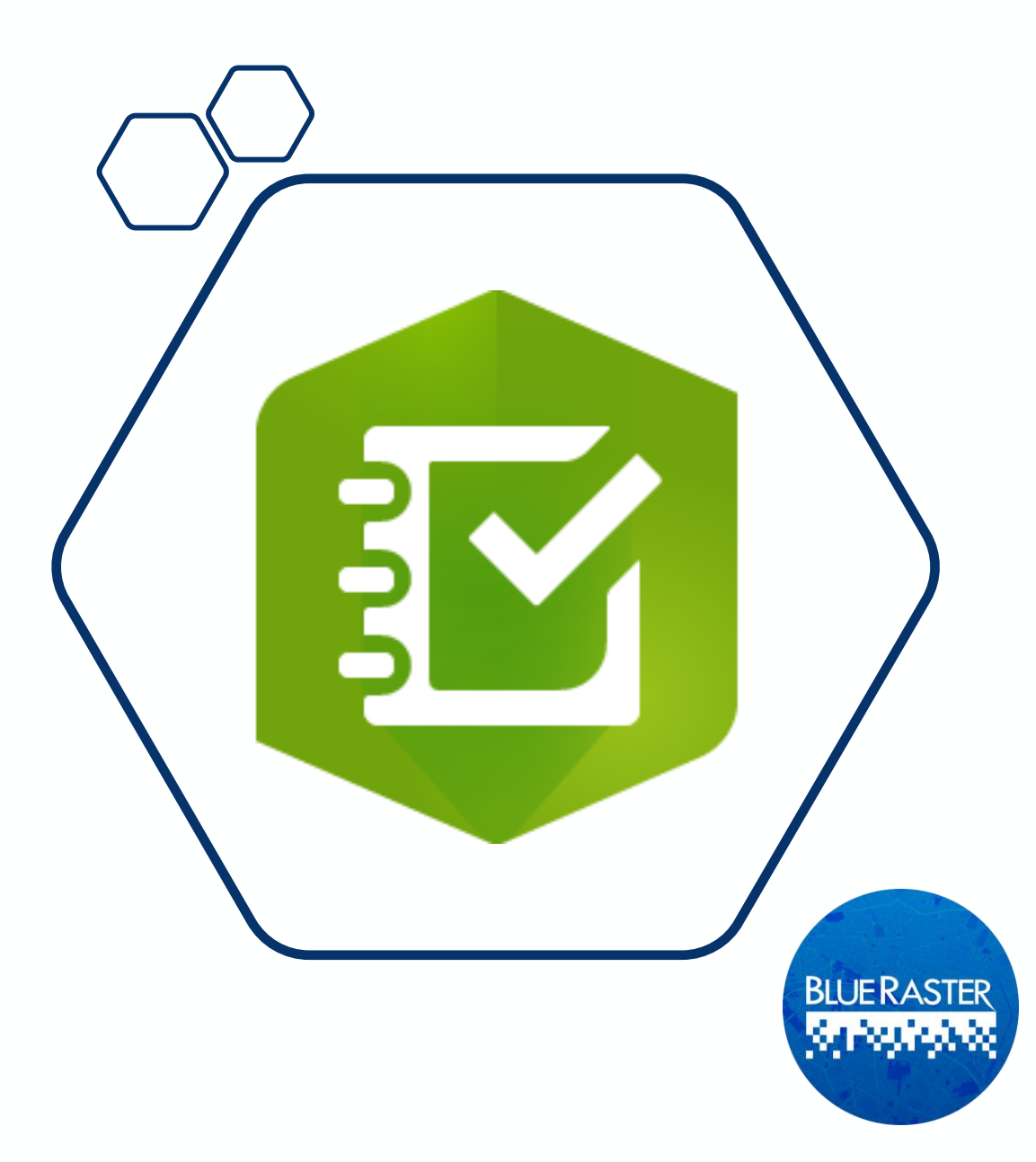

#### **ArcGIS Dashboards**

- Comprehensive at-a-glance view of data
- A data-driven approach to monitor trends
- Collect statistics based on filters of your interest
- Dynamically reflects data as it is submitted

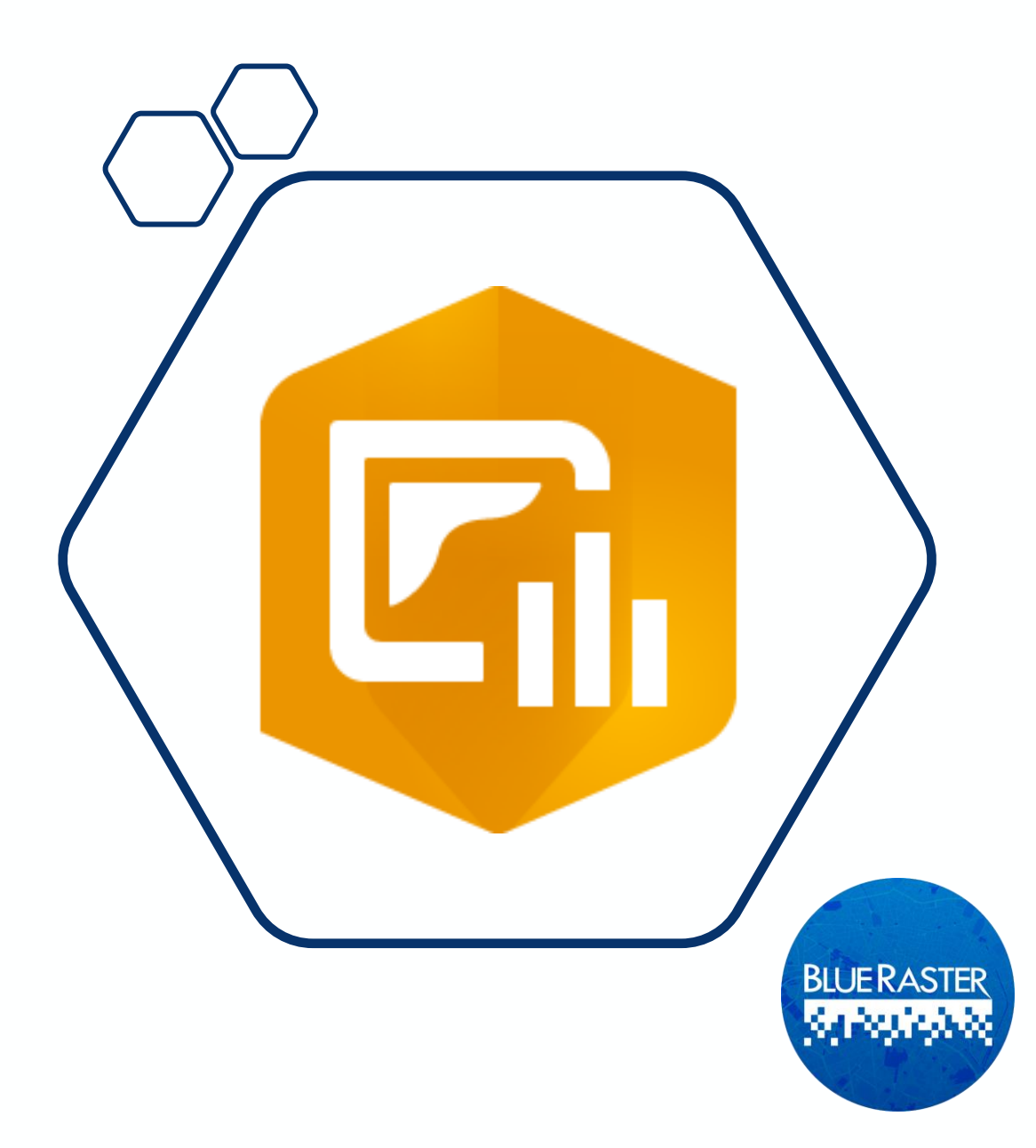

#### **ArcGIS Hub**

- Platform for connection and engagement between government and residents
- Promote resources and data useful to community
- Capture feedback and responses from community to improve services provided

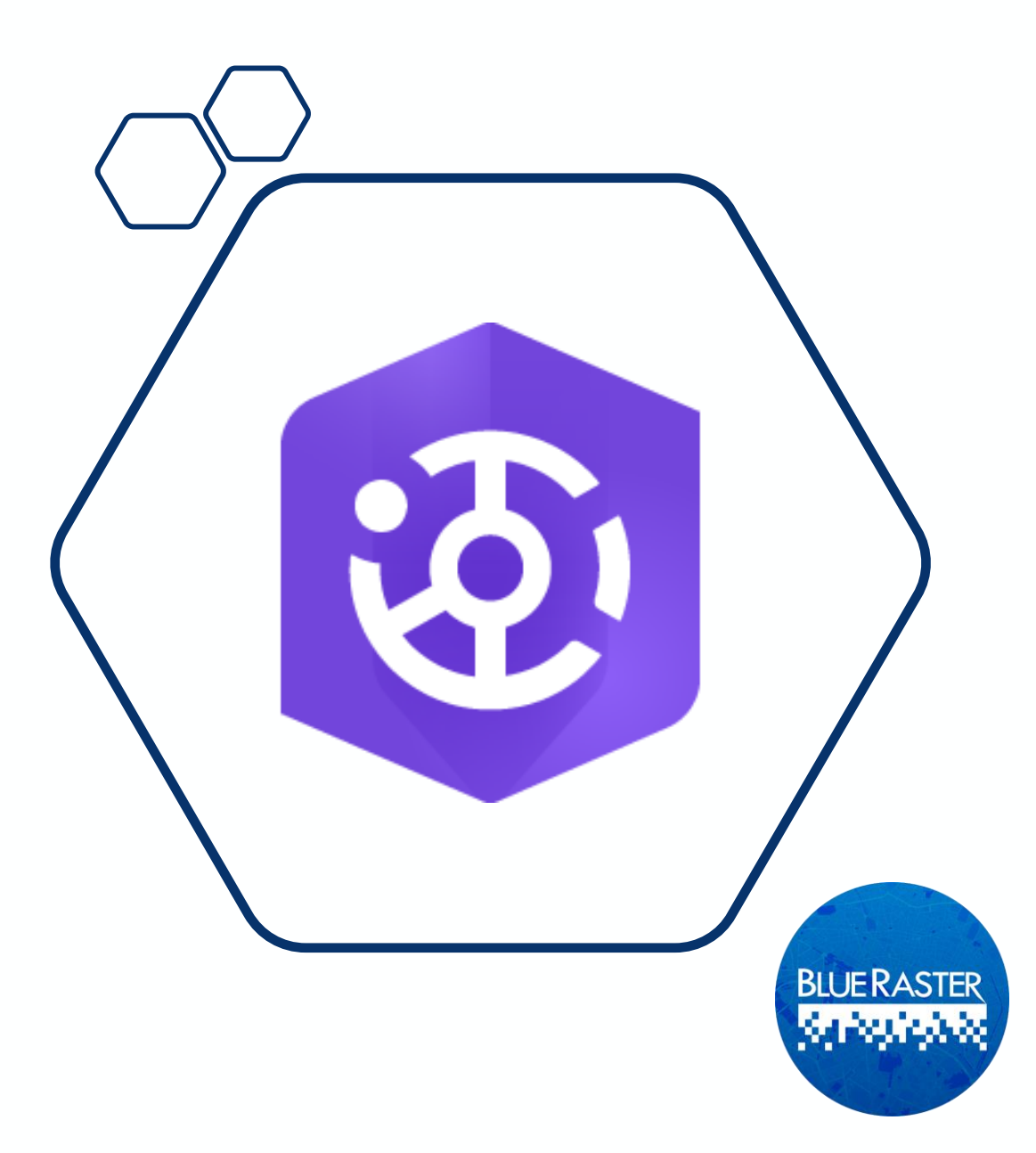

#### Structure, Security, and Sharing

#### Counties

Users from outside the organization can share data and submit field surveys **State** directly to State DEM organization P **Forms and Access Control** 111111 00 Submissions and **Data Storage ArcGIS Operations** Dashboard **City + Tribal**  $\overset{\circ}{\sim}$ **BLUE RASTER**  $\overset{\circ}{\sim}$ Sec. 2 **Jurisdictions** 

#### **Groups in ArcGIS Online**

![](_page_16_Figure_1.jpeg)

![](_page_17_Picture_0.jpeg)

#### Solutions for Disaster Preparedness and Response

![](_page_17_Picture_2.jpeg)

#### Preparedness

![](_page_17_Picture_4.jpeg)

![](_page_17_Picture_5.jpeg)

Response

Recovery

![](_page_17_Picture_8.jpeg)

## Activating Surge Users

- Surge Licenses are activated through the Esri Disaster Response Program and are **requested through the State**
- Click the Request Assistance button in the top of the page:
  - https://www.esri.com/en-us/disasterresponse/overview

![](_page_18_Picture_4.jpeg)

![](_page_18_Picture_5.jpeg)

## Activating Surge Users

- Additional Users are added for a given amount of time to support improved disaster response
- After the date stated in the Request Assistance Form, Surge users accounts are removed, and the license count is reset
- Extensions of surge licensing can be requested

| Resti Products Solutions Support & Services Stories                                                                                                    | About Q                                           |
|----------------------------------------------------------------------------------------------------|---------------------------------------------------|
| Disaster Response Program                                                                                                    | Overview Disasters - Resources Request Assistance |
|                                                                                                    |                                                   |
| Request Assistance                                                                                                    |                                                   |
| Ask for emergency GIS help from the Disaster Response Program                                                                                                    |                                                   |
|                                                                                                    |                                                   |
| (software, data, or technical). All requests should be fully justified and are subject to a                                                                                                    | pproval.                                          |
|                                                                                                    |                                                   |
| Please provide us with your contact information.                                                                                                    |                                                   |
| Customer #                                                                                                    |                                                   |
| Customer #                                                                                                    |                                                   |
| Prease provide us with your contact information.  Customer #  Prefix Prefix Pr | ne *                                              |

![](_page_19_Picture_5.jpeg)

#### **Data Capture**

Survey123

Field user collects data on-site using mobile device/tablet/or laptop

ArcGIS Online data is stored by form type (Feature Service)

 Form is submitted immediately or is stored until connection is stable

3

• User can edit/update their entries

![](_page_20_Picture_7.jpeg)

#### **Data Storage and Management**

ArcGIS Online Feature Layer

![](_page_21_Picture_2.jpeg)

#### **Data Visualization**

ArcGIS Experience Builder (Dashboard)

#### Dashboard

![](_page_22_Picture_3.jpeg)

\$703k

#### Summary Data

Statistic Cards provide a high-level summary at-a-glance

Archive Data with Filters or Exports Once an event concludes,

data can be archived by adding filters **or** exporting records

![](_page_22_Picture_8.jpeg)

#### **Review Individual Entries**

Key information and photos can be viewed directly from the Dashboard BLUE RASTER

#### Survey123 for ArcGIS

![](_page_23_Figure_1.jpeg)

![](_page_23_Picture_2.jpeg)

![](_page_23_Picture_3.jpeg)

Uses GPS, Cell Signal, and Wi-Fi to help collect accurate location data

Users can use the location question to drop a point at precise location

Form information can be recorded both online and offline

![](_page_23_Picture_7.jpeg)

![](_page_24_Figure_0.jpeg)

![](_page_24_Picture_1.jpeg)

![](_page_24_Picture_2.jpeg)

#### Survey123 for ArcGIS

- Reference data such as Imagery and Parcels can be added to survey, providing field users with added context
- Parcel Data is contained so that accurate information is available for form completion
- 13 of 17 cities/counties are available in the PDA Tool

![](_page_25_Picture_4.jpeg)

# Preliminary Damage Assessment Dashboard

#### Preliminary Damage Assessment Dashboard

- The PDA Dashboard allows monitoring of field collection
  - Summarizes information as it is submitted
- Dynamic elements support Large and Medium format screens

![](_page_27_Picture_4.jpeg)

![](_page_27_Picture_5.jpeg)

#### Preliminary Damage Assessment Dashboard

- Filters produce statistics on the fly for specific categories
  - i.e., how many incidents are classified as major
  - how many incidents occurred at uninsured residences
- View Dashboard
  - <a href="https://bit.ly/NDEM-PDA">https://bit.ly/NDEM-PDA</a>

![](_page_28_Picture_6.jpeg)

![](_page_28_Picture_7.jpeg)

## Individual Assistance Dashboard

![](_page_29_Figure_1.jpeg)

## Individual Assistance Dashboard

- Visualize spread of logged incidents
- Identify the nature of the incident (e.g., major, minor)
- Filter by:
  - Owner or renter
  - Insured status

![](_page_30_Figure_6.jpeg)

Sec. C.

## Public Assistance Dashboard

![](_page_31_Figure_1.jpeg)

## Public Assistance Dashboard

- Visualize spread of logged incidents
- Easily identify public assistance category
- Summary of estimated recovery costs

![](_page_32_Figure_4.jpeg)

#### Preliminary Damage Assessment Hub

- A site containing relevant links and resources for damage assessment
  - Houses surveys and instructions for use
- See key metrics for how disaster is affecting whole state
- View Hub
  - <u>https://damage-assessment-</u> ndem.hub.arcgis.com/

![](_page_33_Picture_6.jpeg)

![](_page_33_Picture_7.jpeg)

#### **Preliminary Damage Assessment Hub**

![](_page_34_Picture_1.jpeg)

# Interactive Training

WC

hildens Pilenu Is Enry Meek Night Enry Friday with cash prizes

## **Field Preparation**

- Confirm Survey123 application is most recent update
- Test your login
  - Corin Roth or Suz Coyote can help with ArcGIS Online sign-in and resets
- Go Bag has extra devices if you are still having trouble

![](_page_36_Picture_5.jpeg)

![](_page_36_Picture_6.jpeg)

#### Field Preparation

![](_page_37_Picture_1.jpeg)

## **Interactive Training**

- 1. Access Survey123 on your device
- 2. Go into the field
- 3. Fill-in questions
  - Become familiar with different drop-down options and dependent questions
- 4. Include pictures and any supplemental information you find
- 5. Submit
- 6. Monitor dashboard to see submitted surveys

![](_page_38_Picture_8.jpeg)

BLUERASTER

#### **PDA Tool User Training Summary**

- WebGIS concepts and overview of ArcGIS Online, Hub, Dashboards, and Survey123
- Structure of ArcGIS Online
- Licensing and usage of the tools
- Field experience with the survey
- Remaining questions

![](_page_39_Picture_6.jpeg)

#### **Additional Resources**

#### • Esri documentation:

- https://doc.arcgis.com/en/arcgissolutions/latest/reference/introduction-to-damage-assessment.htm
- FEMA PDA guidelines:
  - https://www.fema.gov/disaster/how-declared/preliminary-damageassessments#conduct
- Reach out to Corin Roth at croth@dem.nv.gov

![](_page_40_Picture_6.jpeg)